# **Download-Anleitung**

Stellen Sie eine Verbindung zum Internet her und wählen Sie sich in PARLIS ein.

## 1. Wo befindet sich der Downloadbereich

In der linken Navigationsspalte finden Sie den Link **"Download"**. Wenn Sie diesen Link anklicken, öffnet sich im Textbereich eine Maske in der Sie das gewünschte Gremium auswählen können. Anschließend erscheint eine Liste aller zur Verfügung stehender Dokumente, die heruntergeladen werden können. Direkt hinter dem Dokumentname befindet sich ein Icon (Download), das beim Anklicken mit dem Herunterladen der Datei beginnt.

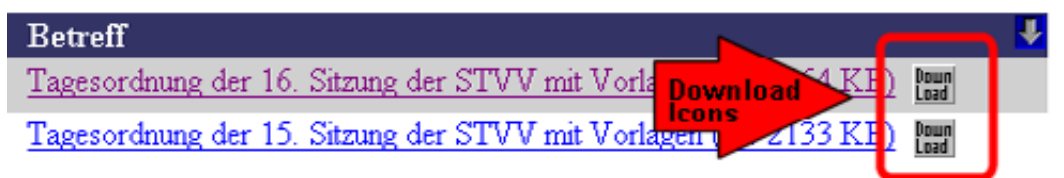

Wahlweise können Sie auch das Dokument direkt aufrufen. Beim Direktaufruf erhalten Sie zusätzlich die Information über Datenmenge. Der Download-Link befindet sich in der oberen Menüleiste.

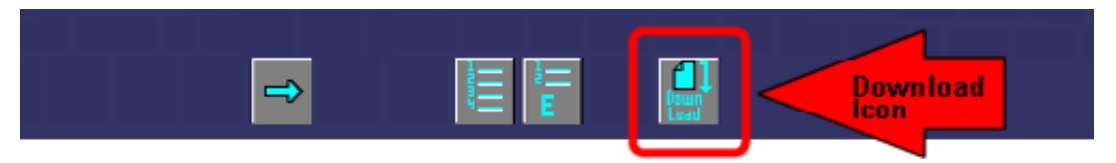

# 2. Download starten und Datei speichern

Klicken Sie mit der linken Maustaste einmal auf eines der Download-Icons. Es geht folgendes Fenster auf:

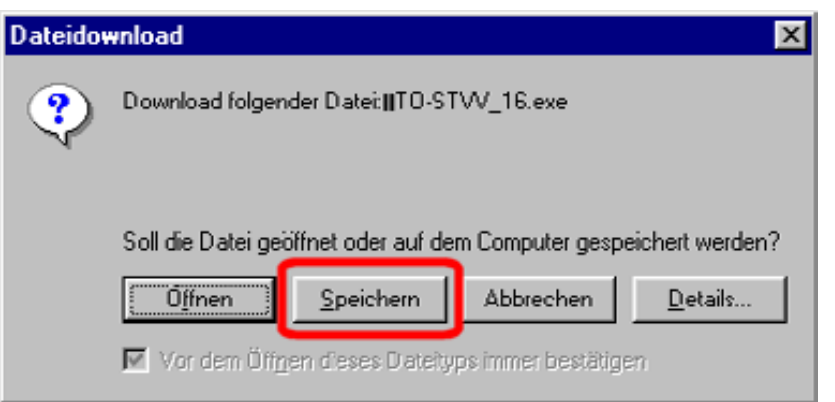

In diesem Fenster bekommen Sie den Namen der Datei (in dem Fall TO-STVV\_16.exe) angezeigt und werden gefragt, was Sie damit machen wollen. Klicken Sie auf jeden Fall <u>immer</u> auf **"Speichern"**.

Es öffnet sich ein weiteres Fenster.

| Datei speich              | ern unter               |   |   |   | ? ×      |
|---------------------------|-------------------------|---|---|---|----------|
| Speichern in:             | Desktop                 | • |   | Ċ |          |
| Arbeitsplat               | tz 👩 telnet             |   |   |   |          |
| 🔁 Netzwerku               | umgebung 🗊 User-Manager | i |   |   |          |
| Dick                      |                         |   |   |   |          |
| ору<br>Пориска<br>Пориска |                         |   |   |   |          |
| Neu INet                  | au                      |   |   |   |          |
|                           |                         |   |   |   |          |
|                           |                         |   |   |   |          |
| Dateigame:                | TO-STVV_16.exe          |   |   | S | peichem  |
| Dateityp:                 | Anwendung               |   | • | A | bbrechen |
|                           |                         |   |   |   |          |

Hier müssen Sie nun ein Verzeichnis auswählen, in das die Datei gespeichert werden soll. Der Dateiname sowie der Dateityp werden vorgegeben. Klicken Sie nach Anwahl des Verzeichnisses auf **"Speichern"**.

#### 3. Datei entpacken

Rufen Sie den Windows Explorer auf. Am einfachsten klicken Sie hierzu auf dem Desktop (Bildschirmoberfläche) mit der rechten Maustaste auf den Arbeitsplatz und wählen "**Explorer**" aus. Klicken Sie sich nun zu dem Verzeichnis durch, in das Sie die Datei gespeichert haben.

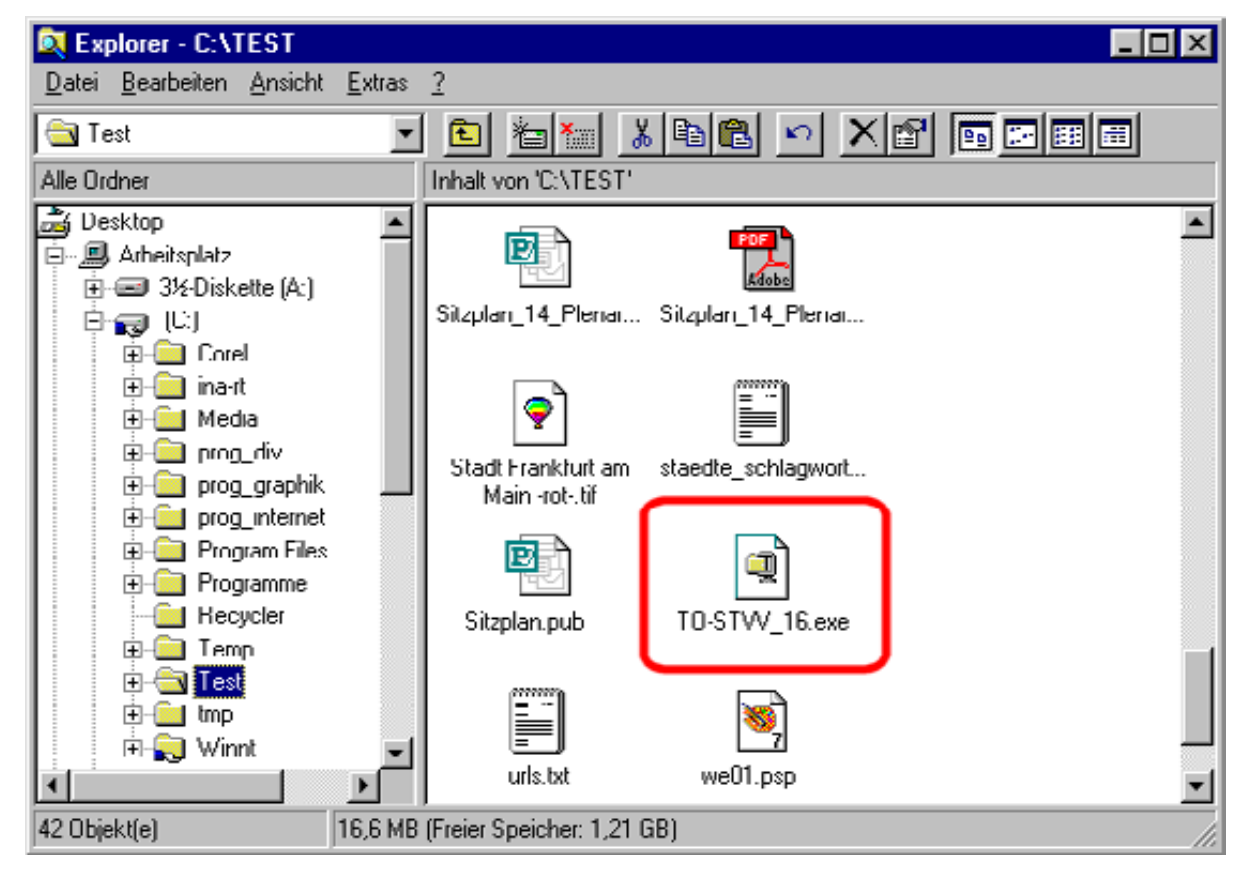

Mit einem Doppelklick auf den Dateinamen starten Sie nun den Entpackungsvorgang. Es öffnet sich erneut ein kleines Fenster.

| PARI IS-Paket                                                                                                    |  |  |  |  |  |  |
|----------------------------------------------------------------------------------------------------|--|--|--|--|--|--|
| Entpacken der Tagesordnung sowie der dazugehörenden Vorlagen<br>für die 16. Sitzung der Stadtverordnetenversammlung am 26.09.2002 |  |  |  |  |  |  |
| OK Abbrechen                                                                                                    |  |  |  |  |  |  |

Klicken Sie hier auf **OK**. Es öffnet sich ein weiteres Fenster in dem Sie das Zielverzeichnis wählen können. Standardmäßig geben wir einen Pfad bzw. ein Verzeichnis vor. Die Dateien werden automatisch direkt unter c:\ in das Verzeichnis "**parlis**" ihrer Festplatte installiert.

| WinZip Self-Extractor - TO-STVV_16 exe                                                                        | Klicken Sie hier               |
|----------------------------------------------------------------------------------------------------|--------------------------------|
| Wählen Sie Extrahieren, um alle Dateien in TO-STVV_16.exe in Extrahieren den angegebenen Urdner zu entpacken. | auf "Extrahieren"<br>und       |
| Extrahieren nach:                                                                                             | anschließend auf<br>Schließen" |
| c:\parlis\TO-STVV_16                                                                                          |                                |
| Dateien ohne <u>R</u> ückfrage überschreiben                                                                  |                                |
| Hilfo                                                                                                    |                                |
|                                                                                                    |                                |

#### 4. Dokument aufrufen

Es gibt nun zwei Möglichkeiten, das Dokument aufzurufen:

Öffnen Sie erneut den Windows Explorer und wählen Sie das Verzeichnis
 C: → parlis aus. In diesem Verzeichnis befindet sich ein Ordner mit dem Namen
 der Downloaddatei (TO-STVV\_16). Klicken Sie diesen Ordner einmal an. Auf der
 rechten Seite des Explorers bekommen Sie nun den Inhalt des Ordners angezeigt.
 An erster Stelle steht das Dokument TO-STVV-16\_26-09-2002. Per Doppelklick auf
 den Dateinamen öffnen Sie dieses Dokument in Ihrem Browser.

| 💐 Explorer - C:\parlis\TO-STVV_16                                                  |                                                                                                    |
|------------------------------------------------------------------------------------|----------------------------------------------------------------------------------------------------|
| <u>D</u> atei <u>B</u> earbeiten <u>A</u> nsicht <u>E</u> xtras <u>?</u>           |                                                                                                    |
| 🔄 TO-STW_16 💽 🛅 🎦                                                                  |                                                                                                    |
| Alle Urdner                                                                        | Inhalt von 'U:\parlis\TU-STVV_16'                                                                                                    |
| Desktop Arbeitsplatz 216 Diskette (A:) (C:) a parlis TO-STVV_16 Recycler Temp Temp | Mamo<br>€ _T0-STVV_16_26-09-2002.htm<br>B_227_2002.pdf<br>B_391_2002.pdf<br>B_391_2002.pdf<br>B_434_2001.pdf<br>B_503_2002.pdf<br>B_507_2002.pdf<br>R_551_2002.pdf<br>C_8_551_2002.pdf<br>C_8_555 |
| 117 Objekt(e) 1,87 MB (Freier Speicher: 1                                          | ,21 GB)                                                                                                    |

## 2. Öffnen Sie den Internet Explorer \*

Klicken Sie auf Datei  $\rightarrow$  öffnen und wählen Sie mit "**Durchsuchen**" das richtige Verzeichnis (C:  $\rightarrow$  parlis  $\rightarrow$  TO-STVV\_16). Klicken Sie dann doppelt auf den Dokumentnamen TO-STVV-16\_26-09-2002 und bestätigen Sie anschließend mit **OK**. Die Seite wird im Internet Explorer dargestellt.

| Microsoft Internet Explorer             | ? ×     |
|-----------------------------------------|---------|
| Suchen in: 🔄 TO-STVV_16 💽 🖻 📑           | <b></b> |
| T0-STVV 16 26-09-2002.htm               |         |
|                                         |         |
|                                         |         |
|                                         |         |
|                                         |         |
| Dateiname: T0-STW 16-26-09-2002 htm 06% | nen     |
|                                         | irsi i  |
| Dateityp: HTML-Dateien Abbre            | schen   |

\* Funktioniert mit allen gängigen Browsern